## Podešavanje Microsoft Outlook 2010 email klijenta

U narednim koracima ćemo Vam prikazati kako da podesite Microsoft Outlook 2010 e-mail kako bi mogli upravljati elektronskom poštom. U slučaju potrebe, naša tehnička podrška vam stoji na raspolaganju.

## Napomena:

Pojedini dijelovi uputstva mogu odstupati od stvarnih podataka. Budite sigurni da ste zamijenili podatke s onima koji su relevantni za vaš nalog.

 Otvorite aplikaciju Outlook 2010. Ukoliko nemate prethodno kreiran ni jedan mail nalog, automatski će se pokrenuti stranica za podešavanje novog mail naloga (pređite na korak 2). Ukoliko već imate kreiran drugi mail nalog, kliknite na opciju File u gornjem lijevom uglu aplikacije te odaberite opciju Add Account.

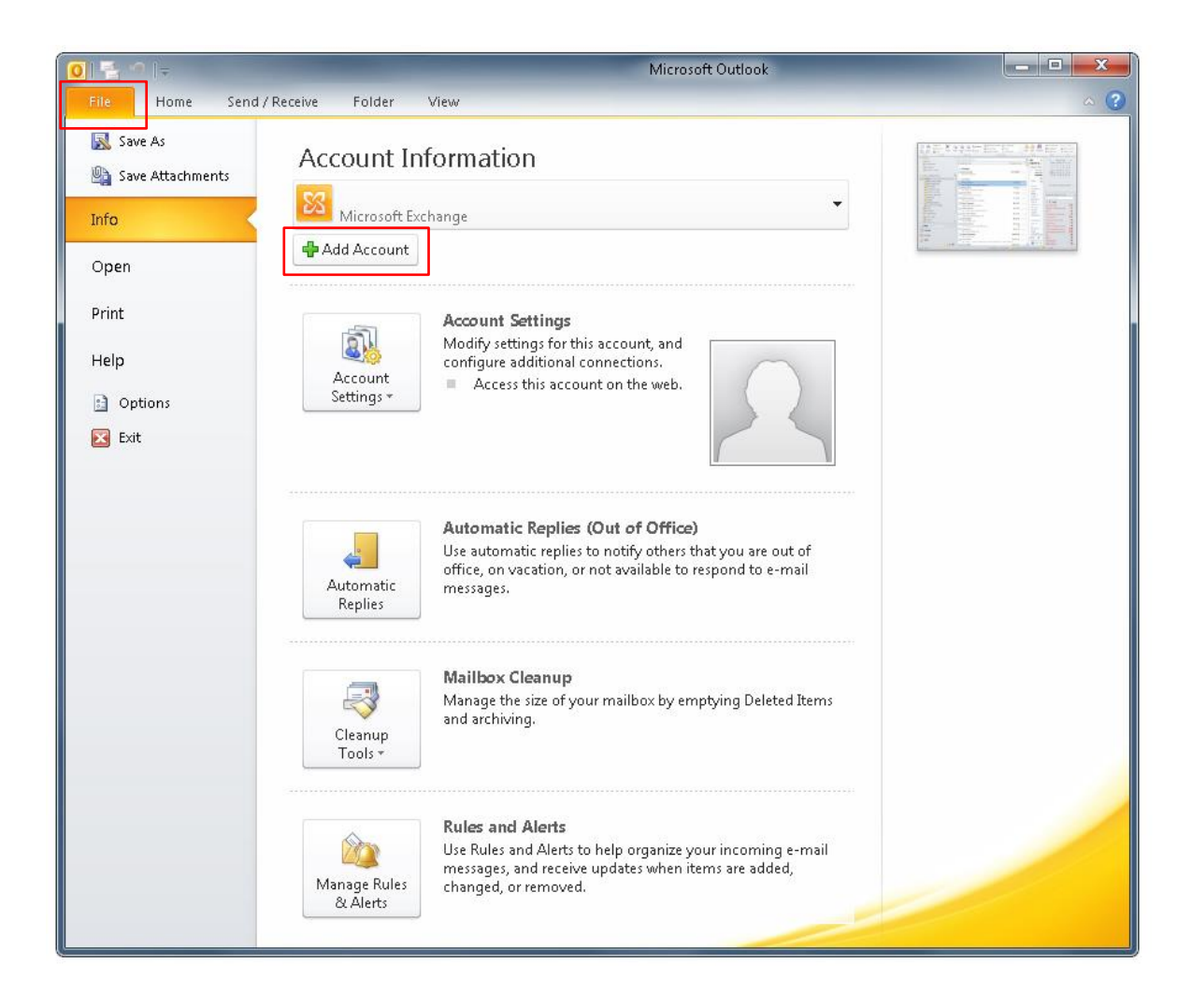

2. Na početnom prozoru podešavanja obilježite opciju **Manually configure server settings or additional server types**, zatim kliknite dugme **Next**.

| Auto Account Setup<br>Connect to other s | erver types.                                   |                    |        | ×      |
|------------------------------------------|------------------------------------------------|--------------------|--------|--------|
| 🖱 E-mail Account                         |                                                |                    |        |        |
| Your Name:                               |                                                | ]                  |        |        |
|                                          | Example: Ellen Adams                           |                    |        |        |
| E-mail Address:                          |                                                |                    |        |        |
|                                          | Example: ellen@contoso.com                     |                    |        |        |
| Password:                                |                                                |                    |        |        |
| Retype Password:                         |                                                |                    |        |        |
|                                          | Type the password your Internet service provid | ler has given you, |        |        |
| 🖱 Text Messaging (9                      | M5)                                            |                    |        |        |
| Manually configure                       | e server settings or additional server types   |                    |        |        |
|                                          |                                                |                    |        |        |
|                                          |                                                | < Back             | Next > | Cancel |

3. U sljedećem koraku odaberite tip servisa klikom na opciju Internet E-mail. Ponovo kliknite Next.

| Id New Account                                                                                                    |                                 |
|----------------------------------------------------------------------------------------------------|---------------------------------|
| Choose Service                                                                                                    | ×                               |
| <ul> <li>Internet E-mail</li> <li>Connect to POP or IMAP server to send and receive e-mail messag</li> <li>Microsoft Exchange or compatible service<br/>Connect and access e-mail messages, calendar, contacts, faxes ar</li> <li>Text Messaging (SMS)<br/>Connect to a mobile messaging service.</li> </ul> | ges,<br>nd voice mail messages. |
| Other<br>Connect to a server type shown below.                                                                                                    |                                 |
| Fax Mail Transport                                                                                                    |                                 |
|                                                                                                    | < Back Next > Cancel            |

4. U ovom dijelu podešavanja popunite podatke za dolazeću poštu.

| User Information             |                        | Test Account Settings                                                                          |
|------------------------------|------------------------|------------------------------------------------------------------------------------------------|
| Your Name:                   | Ime Prezime            | After filling out the information on this screen, we                                           |
| E-mail Address:              | korisnickoime@blic.net | recommend you test your account by clicking the button<br>below. (Requires network connection) |
| Server Information           | L                      |                                                                                                |
| Account Type:                | POP3                   | Test Account Settings                                                                          |
| (ncoming mail server:        | pop3.blic.net          | V Test Account Settings by clicking the Next button                                            |
| Outgoing mail server (SMTP): | mail.blic.net          | Deliver new messages to:                                                                       |
| ogon Information             | [                      | Onew Outlook Data File     Evictica Outlook Data File                                          |
| Jser Name:                   | korisnickoime          | Browse                                                                                         |
| <sup>p</sup> assword:        | ****                   |                                                                                                |
| <b>V</b> F                   | Remember password      | 1                                                                                              |
| ۱ <u>۷</u>                   | Remember passworu      | 5 J                                                                                            |

- Your name: Upišite vaše Ime i Prezime
- E-mail Address: Upišite vašu punu e-mail adresu
- Account Type: odaberite POP3
- Incoming mail server: upišite pop3.blic.net
- Outgoing mail server (SMTP): upišite mail.blic.net
- User Name: unesite vaše korisničko ime
- Password: unesite vašu lozinku koju ste dobili s ugovorom ili ukoliko ste je mijenjali od tad unesite novu lozinku.

Nakon što ste adekvatno popunili polja, u donjem desnom uglu prozora kliknite opciju **More Settings** kako bi dodatno podesili odlazeće mail poruke.

5. U ovom prozoru kliknite u vrhu na tab **Outgoing Server** te kvačicom označite polje **My outgoing server** (SMTP) requires authentication.

| ternet E-mail Setting | rnet E-mail Settings                |  |  |
|-----------------------|-------------------------------------|--|--|
| General Outgoing S    | erver Connection Advanced           |  |  |
| My outgoing serve     | er (SMTP) requires authentication   |  |  |
| Ose same sett         | tings as my incoming mail server    |  |  |
| 🔘 Log on using        | 2019/20 2010 2010 2010 2010 2010    |  |  |
| User Name:            |                                     |  |  |
| Password:             |                                     |  |  |
|                       | Remember password                   |  |  |
| Require Se            | ecure Password Authentication (SPA) |  |  |
|                       |                                     |  |  |
|                       | OK Cancel                           |  |  |

6. Kliknite na tab Advanced. U polje Outgoing server (SMTP): upišite 587, a za opciju ispod Use the following type of encrypted connection: odaberite TLS.

| nternet E-mail Settings                                                                                                    |                                                                                                    |
|----------------------------------------------------------------------------------------------------|----------------------------------------------------------------------------------------------------|
| General Outgoing Server Connection Advanced                                                                                                    |                                                                                                    |
| Server Port Numbers Incoming server (POP3): 110 Use Defaults This server requires an encrypted connection (SSL) Outgoing server (SMTP): 587 Use the following type of encrypted connection: TLS Server Timeouts Short Long 1 minute |                                                                                                    |
| Delivery<br>Leave a copy of messages on the server<br>Remove from server after 14 days<br>Remove from server when deleted from 'Deleted Items'                                                                                      | Napomena:<br>U odjeljku Delivery, možete odrediti<br>da li želite da se poruke čuvaju na<br>serveru ili da odredite vrijeme za<br>koje će se poruke obrisati sa<br>servera. |
| OK Cancel                                                                                                    |                                                                                                    |

7. Nakon što ste unijeli podatke kliknite OK.

Za sve dodatne informacije pozovite broj tehničke podrške 051 921 000.

8. Ponovo će vam se prikazati prozor sa prvobitno unesenim podacima, gdje je potrebno kliknuti na dugme Next nakon čega će se izvršiti provjera unesenih podataka. Ukoliko ste sve tačno unijeli, prikazaće vam se prozor sa potvrdom da ste uspješno izvršili podešavanja. Prozor zatvorite klikom na opciju Close, zatim završite proces klikom na opciju Finish.

| Less Information       Test Account Settings         Your Name:       Imperiations         Server Information       Compatulations! All tests completed successfully. Click Close to continue.         Your Name:       Compatulations in all tests completed successfully. Click Close to continue.         Your Name:       Tasks         Your Name:       Compatulations in all tests completed successfully. Click Close to continue.         Your Name:       Tasks         Your Name:       Status         Your Name:       Status         Your Name:       Status         Your Name:       Status         Your Name:       Status         Your Name:       Your Name:         Your Name:       Status         Your Name:       Completed         Your Name:       Completed         Your Name:       Completed         Your Name:       Completed         Your Name:       Completed         Your Name:       Compatulations!         You Name:       Compatulations!         Your Name:       You Name:         Your Name:       Your Name:         Your Name:       Compatulations!         Your Name:       Your Name:         Your Name:       Add another accou                                                                                                    | Internet E-mail Sett<br>Each of these setti                                                                     | ings<br>ngs are required to get your e-mail account working.                      |
|----------------------------------------------------------------------------------------------------|----------------------------------------------------------------------------------------------------|-----------------------------------------------------------------------------------|
| Your Name:<br>E-mail Address:<br>Server Information<br>Account Type:<br>Incoming mail server:<br>Outgoing mail server:<br>Outgoing mail server:<br>Outgoing mail server:<br>Outgoing mail server:<br>Outgoing mail server:<br>Password:<br>Require logon using<br>Completed<br>Send test e-mail message<br>Completed<br>Completed<br>Comp               | User Information                                                                                                | Test Account Settings                                                             |
| E-mail Address:<br>Server Information<br>Account Type:<br>Incoming mail server:<br>Outgoing mail server:<br>Outgoing mail server (S<br>Logon Information<br>User Name:<br>Password:<br>Require logon using<br>Completed<br>Send test e-mail message<br>Completed<br>Send test e-mail message<br>Completed<br>Send test e-mail message<br>Completed<br>Send test e-mail message<br>Completed<br>Send test e-mail message<br>Completed<br>Send test e-mail message<br>Completed<br>Send test e-mail message<br>Completed<br>Send test e-mail message<br>Completed<br>Send test e-mail message<br>Completed<br>Send test e-mail message<br>Completed<br>Send test e-mail message<br>Completed<br>Send test e-mail message<br>Completed<br>Send test e-mail message<br>Completed<br>Send test e-mail message<br>Completed<br>Add another account                                                                                                    | Your Name:                                                                                                    | After filling out the information on this screen, we                              |
| Server Information<br>Server Information<br>Congratulations! All tests completed successfully. Click Close to continue.<br>Stop<br>Incoming mail server (S<br>Log on Information<br>User Name:<br>Password:<br>Send test e-mail message<br>Completed<br>Send test e-mail message<br>Completed<br>Congratulations!<br>Now Account<br>Congratulations!<br>You have successfully entered all the information required to setup your account.<br>To close the wizard, click Finish.<br>Add another account                                                                                                    | F-mail Address:                                                                                                 | Test Account Settings                                                             |
| Seven information   Account Type:   Incoming mail server:   Outgoing mail server:   Outgoing mail server:   Log onto incoming mail server (POP3)   Completed   Send test e-mail message   Completed                                                                                                    | Forwar Information                                                                                              |                                                                                   |
| Account<br>Congratulations!<br>Congratulations!<br>Congratulations!<br>New Account<br>Congratulations!<br>You have successfully entered all the information required to setup your account.<br>To close the wizard, click Finish.<br>Add another account                                                                                                    | Account Type:                                                                                                   | Congratulations! All tests completed successfully, Click Close to continue, Stop  |
| Automation<br>Outgoing mail server (S<br>Logon Information<br>User Name:<br>Password:<br>Require logon using<br>Completed<br>Send test e-mail message<br>Completed<br>Completed<br>Comple   | Incoming mail server:                                                                                           | Close                                                                             |
| Corporation<br>Log on Information<br>User Name:<br>Password:<br>Require log on using<br>Completed<br>Send test e-mail message<br>Completed<br>Completed<br>Comple | Outgoing mail server (SI                                                                                        | Tasks Errors                                                                      |
| Logo information         User Name:         Password:         Send test e-mail message         Completed         Completed         Require logon using         Congratulations!         You have successfully entered all the information required to setup your account.         To close the wizard, click Finish.                                                                                                    | Outgoing mail server (5                                                                                         | Tasks Status                                                                      |
| User Name:   Password: Require logon using Completed Cancel I New Account Congratulations! You have successfully entered all the information required to setup your account. To close the wizard, click Finish. Add another account                                                                                                    | Logon Information                                                                                               | ✓ Log onto incoming mail server (POP3) Completed                                  |
| Password:<br>Require logon using<br>(UNIX AVEX ) Cancel<br>I New Account<br>Congratulations!<br>You have successfully entered all the information required to setup your account.<br>To close the wizard, click Finish.<br>Add another account                                                                                                    | User Name:                                                                                                    | ✓ Send test e-mail message Completed e                                            |
| Require logon using                                                                                                    | Password:                                                                                                    |                                                                                   |
| Require logon using Cancel I New Account Congratulations! You have successfully entered all the information required to setup your account. To dose the wizard, click Finish. Add another account                                                                                                    |                                                                                                    |                                                                                   |
| E New Account           Congratulations!           You have successfully entered all the information required to setup your account.           To close the wizard, click Finish.   Add another account                                                                                                    | 🕅 Require logon using                                                                                           |                                                                                   |
| Congratulations! You have successfully entered all the information required to setup your account. To close the wizard, click Finish. Add another account                                                                                                    |                                                                                                    |                                                                                   |
| d New Account Congratulations! You have successfully entered all the information required to setup your account. To close the wizard, click Finish. Add another account                                                                                                    |                                                                                                    |                                                                                   |
| d New Account Congratulations! You have successfully entered all the information required to setup your account. To close the wizard, click Finish. Add another account                                                                                                    |                                                                                                    | < Back Next > Cancel                                                              |
| d New Account Congratulations! You have successfully entered all the information required to setup your account. To close the wizard, click Flinish. Add another account                                                                                                    |                                                                                                    |                                                                                   |
| Congratulations!<br>You have successfully entered all the information required to setup your account.<br>To close the wizard, click Finish.<br>Add another account                                                                                                    |                                                                                                    |                                                                                   |
| Congratulations!         You have successfully entered all the information required to setup your account.         To close the wizard, click Finish.                                                                                                    | d New Account                                                                                                   |                                                                                   |
| Congratulations!         You have successfully entered all the information required to setup your account.         To close the wizard, click Finish.                                                                                                    |                                                                                                    |                                                                                   |
| You have successfully entered all the information required to setup your account.<br>To close the wizard, click Finish.                                                                                                    |                                                                                                    | Congratulations!                                                                  |
| You have successfully entered all the information required to setup your account.<br>To close the wizard, click Finish.<br>Add another account                                                                                                    |                                                                                                    |                                                                                   |
| To close the wizard, click Finish.                                                                                                    |                                                                                                    | You have successfully entered all the information required to setup your account. |
| Add another account                                                                                                    | The same statements of                                                                                          | To close the wizard, click Finish.                                                |
| Add another account                                                                                                    |                                                                                                    |                                                                                   |
| Add another account                                                                                                    |                                                                                                    |                                                                                   |
| Add another account                                                                                                    |                                                                                                    |                                                                                   |
| Add another account                                                                                                    | the second second second second second second second second second second second second second second second se |                                                                                   |
| Add another account                                                                                                    |                                                                                                    |                                                                                   |
| Add another account                                                                                                    |                                                                                                    |                                                                                   |
| Add another account                                                                                                    |                                                                                                    |                                                                                   |
| Add another account                                                                                                    |                                                                                                    |                                                                                   |
|                                                                                                    |                                                                                                    |                                                                                   |
|                                                                                                    |                                                                                                    | Add another account                                                               |
|                                                                                                    |                                                                                                    | Add another account                                                               |
|                                                                                                    |                                                                                                    | Add another account                                                               |

9. Uspješno ste kreirali blic.net mail nalog.